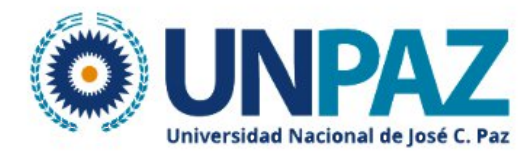

#### INSTRUCTIVO DOCENTE BBB CAMPUS VIRTUAL UNPAZ

#### ¿Que es BigBlueButton (BBB) ?

BigBlueButton, es una herramienta que permite realizar videoconferencias de escritorio, facilitando la comunicación entre profesores y estudiantes mediante reuniones virtuales en tiempo real (sincrónica). Por lo que este tutorial tiene como propósito mostrarle la manera de configurar la herramienta BigBlueButton para utilizarla dentro del entorno de su curso o asignatura.

Se ejecuta dentro de su navegador web (sin aplicación para descargar e instalar). Recomendamos usar la última versión de Chrome o FireFox en sus ordenadores de sobremesa o portátiles. También se ejecuta en dispositivos móviles (de nuevo, no es necesario instalar ninguna aplicación). Cuando se utiliza un dispositivo Android, BigBlueButton se ejecuta dentro del navegador Chrome predeterminado (Android 6.0+).

#### Requisitos técnicos previos para su uso

Para utilizar esta herramienta en su computadora, es necesario que cumpla con los siguientes requerimientos:

Una cámara web, micrófono, audífonos o parlantes y por supuesto una buena conexion a internet.

#### ¿Cómo configurar una sesión de BigBlueButton?

A continuación, encontrará los pasos que debe ejecutar para crear una sesión.

**Paso 1**. Al ingresar al curso o asignatura en el Campus Virtual , puede crear una solapa llamada por ejemplo "Clase 1", alli selecciona la opcion **+ Añadir una actividad o recurso**.

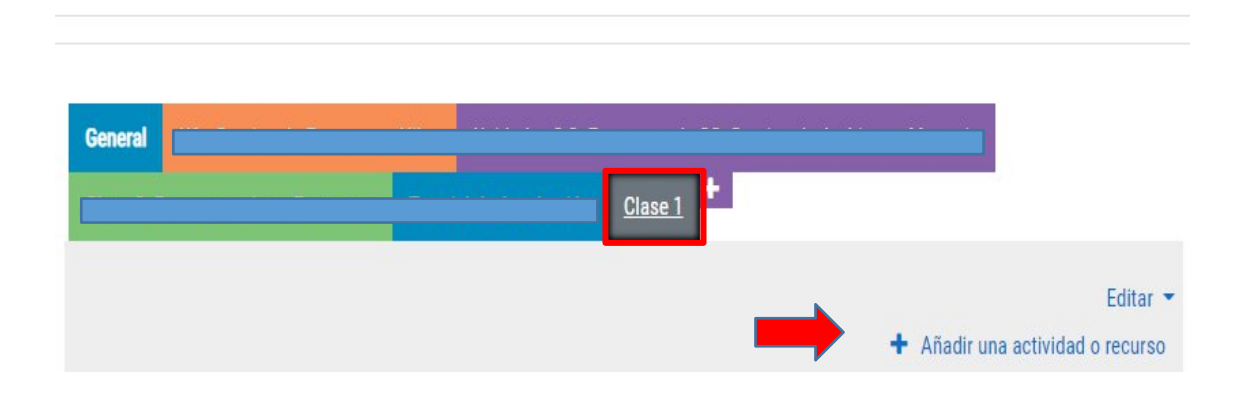

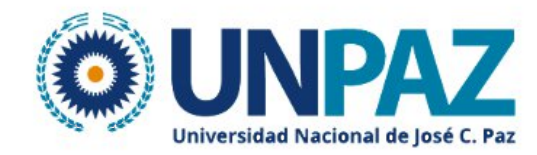

**Paso 2.**En la lista de Actividades que se muestran en la ventana emergente, seleccione BigBlueButtonBN .

| Buscar      |                 |                  |      |          | C                       |
|-------------|-----------------|------------------|------|----------|-------------------------|
| Todos Activ | idades Recursos |                  |      |          |                         |
| A           | O               |                  |      | ?        | 1                       |
|             | _               |                  |      |          | Encuesta                |
| Archivo     | BigBlueButtonBN | Carpeta (folder) | Chat | Elección | Encuesta<br>predefinida |

**Paso 3.** En la sección "Tipo de instancia", se recomienda dejar la opción predeterminada "Salas / Actividades con grabaciones".

En el apartado "Configuraciones generales" en el espacio "Nombre de la sala virtual", escriba el nombre de la sesión, en caso de que en se hayan planificado varias es importante que las enumere.

| ๏ Agregando BigBlueBut                         | tonBN a Clase 10                               |                                   |
|------------------------------------------------|------------------------------------------------|-----------------------------------|
| Tipo de instancia                              | Sala/Actividad con grabaciones 🗢               | <ul> <li>Expandir todo</li> </ul> |
| <ul> <li>Configuraciones generales</li> </ul>  |                                                |                                   |
| Nombre de salón de clase virtual 0             | Clase 1                                        |                                   |
|                                                | Notificar este cambio a usuarios inscritos     |                                   |
| Mostrar más                                    |                                                |                                   |
| Configuraciones de Activida                    | d/Sala                                         |                                   |
| <ul> <li>Vista para Grabación</li> </ul>       |                                                |                                   |
| <ul> <li>Configuraciones de bloqueo</li> </ul> |                                                |                                   |
| <ul> <li>Rol asigado durante sesión</li> </ul> | en vivo                                        |                                   |
| Añadir asignación                              | Todos los usuarios inscritos 🗢 🛛 ——— 💠 Agregar |                                   |
| Lista de asignación                            | Todos los se une a la sesión como Observador 🗢 |                                   |

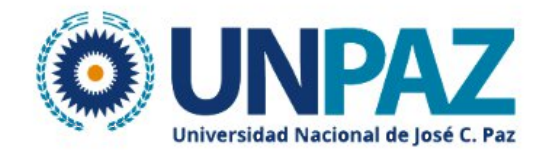

**Paso 4**. En la sección de "Configuración de Actividad / Sala" (hacer clic en la flechita para expandirlo), puede escribir un "Mensaje de bienvenida" que los estudiantes verán en el espacio de chat al ingresar a la sesión, de lo contrario verán el mensaje por defecto fijado por el servidor de BigBlueButton. Activar la casilla "Esperar al moderador" en donde los estudiantes deberán esperar hasta que un usuario con rol de moderador entre a la sesión para poder acceder. Finalmente, al hacer clic sobre la opción "La sesión puede ser grabada" le dará la oportunidad de grabar la clase.

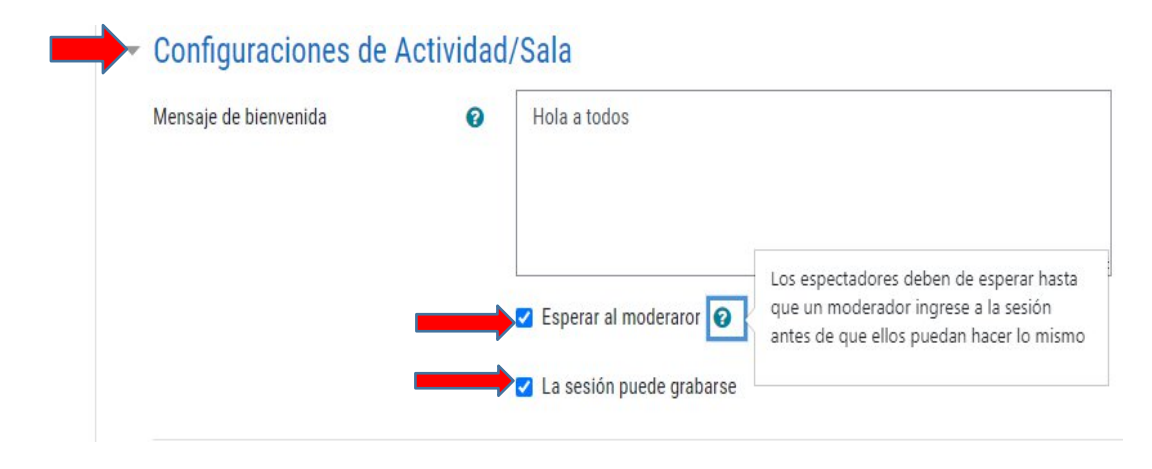

**Paso 5.** En la sección "Participantes" encontrará la lista de estudiantes y profesores del curso virtual", en el apartado "Agregar participantes", se recomienda dejar la opción "Todos los usuarios inscritos", la cual está establecida por defecto. Si desea hacer una selección manual de usuarios puede elegir "Usuario" y seleccionar el nombre del usuario a inscribir y hacer clic en "Agregar" deberá repetir esta acción por cada estudiante que desee inscribir. En el apartado "Lista de participantes" podrá escoger el rol de los estudiantes y del tutor. De manera ya preestablecida, "Todos los usuarios inscritos" tienen un rol de "Observador" y el profesor de "Moderador". En la opción "Como" es necesario indicar el rol que tendrá el participante elegido durante la sesión, es decir, si como moderador u observador.

Si la sesión se habilita para "todos los usuarios inscritos" el apartado "Cómo" no se les debe realizar ningún cambio, es decir, se deben mantener tal cual se observa en la imagen.

| Participantes          |                                    |                    |      |               |   |
|------------------------|------------------------------------|--------------------|------|---------------|---|
| Agregar participante   | Todos los usu                      | uarios inscritos 🗢 |      | Agregar       |   |
| Lista de participantes | Todos los<br>usuarios<br>inscritos |                    | como | Observador \$ | Ô |
|                        | Usuario                            | RAMÓN ÁNGEL DÍAZ   | como | Moderador \$  | 0 |

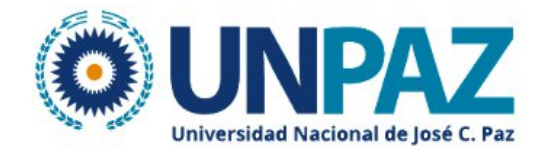

**Paso 6.** En la sección "Programación de sesiones" en el apartado "Acceso abierto" seleccione día, mes, año, hora y minutos en la cual los participantes pueden ingresar a la sesión, en la sección "Acceso cerrado" se especifica la fecha y hora exacta en que limita el acceso al aula virtual. En ambos casos seleccione la opción "Habilitar".

| <ul> <li>Programación de sesiones</li> </ul> |      |       |   |         |      |       |             |
|----------------------------------------------|------|-------|---|---------|------|-------|-------------|
| Acceso abierto                               | 16 🕈 | julio | ٥ | 2018 🕈  | 13 🕈 | 00 \$ | Habilitar 🗹 |
| Acceso cerrado                               | 16 🕈 | julio | ٥ | 2018 \$ | 15 🕈 | 00 ¢  | Habilitar   |

Nota: Es importante que el profesor proporcione por lo menos 30 minutos previo al inicio de la sesión para que los participantes realicen las configuraciones de audio y video, también podría considerarse un tiempo prudencial para el cierre para prever algún inconveniente a la hora del cierre.

**Paso 7**. En las secciones "Ajustes comunes del módulo", "Restricciones de acceso" y "Competencias"; para un mejor aprovechamiento de la herramienta no se recomienda hacer cambios en la configuración original. Para completar la actividad haga clic sobre el botón "Guardar cambios y regresar al curso".

| Ajustes comunes del mód | lulo                                |                           |          |
|-------------------------|-------------------------------------|---------------------------|----------|
| Restricciones de acceso |                                     |                           |          |
| Competencias            |                                     |                           |          |
|                         | Guardar cambios y regresar al curso | Guardar cambios y mostrar | Cancelar |

Aparecerá el recurso de la clase virtual.

|               | Clase 1 +                        |
|---------------|----------------------------------|
| 📑 🕑 Clase 1 🖌 | Editar 👻<br>Editar 💌 🛔 📝         |
|               | + Añadir una actividad o recurso |

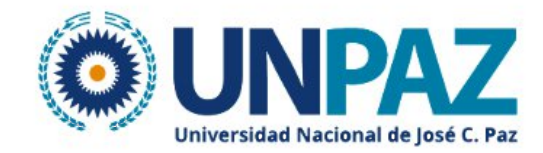

# ¿Cómo ingresar a una sesión de BigBlueButton?

Paso 1. Haga clic sobre el nombre de la sesión.

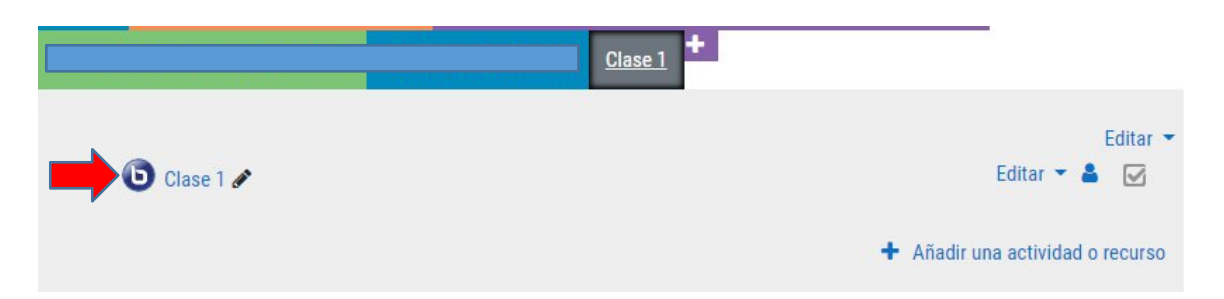

**Paso 2.** Seguidamente, haga clic sobre el botón "Unirse a la sesión" y espere que el sistema cargue la clase.

| Clase virtual 1                                                      |
|----------------------------------------------------------------------|
| Esta sala de conferencia está lista. Puede unirse a la sesión ahora. |
|                                                                      |
| Unirse a la sesión                                                   |
| Grabaciones                                                          |
| No hay grabación para esta reunión.                                  |

Paso 3. Finalizada la carga, se le desplegará la siguiente ventana:

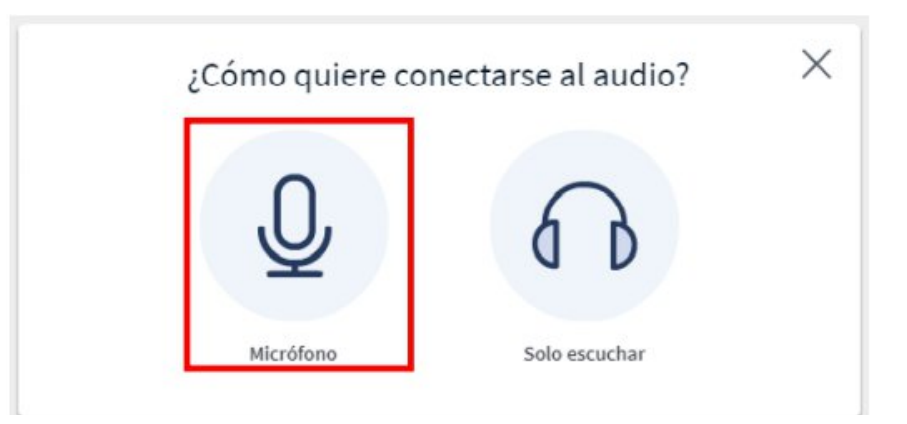

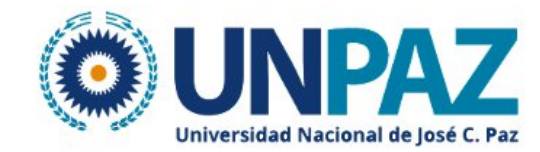

**Paso 4.** A continuación, haga clic sobre el botón "Permitir" para que BigBlueButton pueda acceder a la cámara y el micrófono de su computadora

| bb | b4.unpaz.edu.ar quiere | >       |
|----|------------------------|---------|
| Q  | Usar el micrófono      |         |
|    | Permitir               | Bloqueo |

**Paso 5** Finalmente, si ha realizado los pasos anteriores con éxito, cuando ingrese a la sesión de BigBlueButton observará lo siguiente:

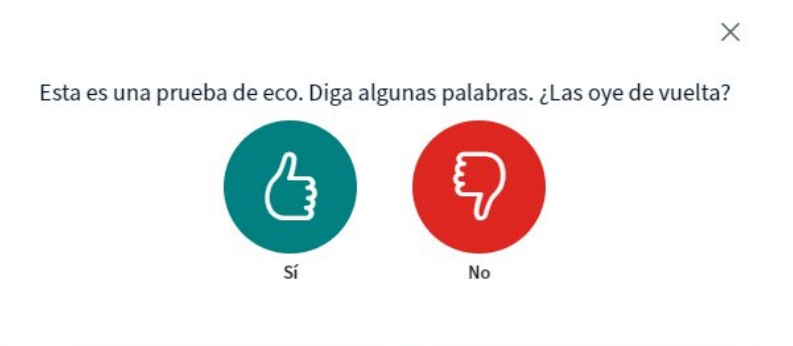

Al escuchar su voz puede confirmar dando clic en Si, y ya tendra acceso a la Clase virtual

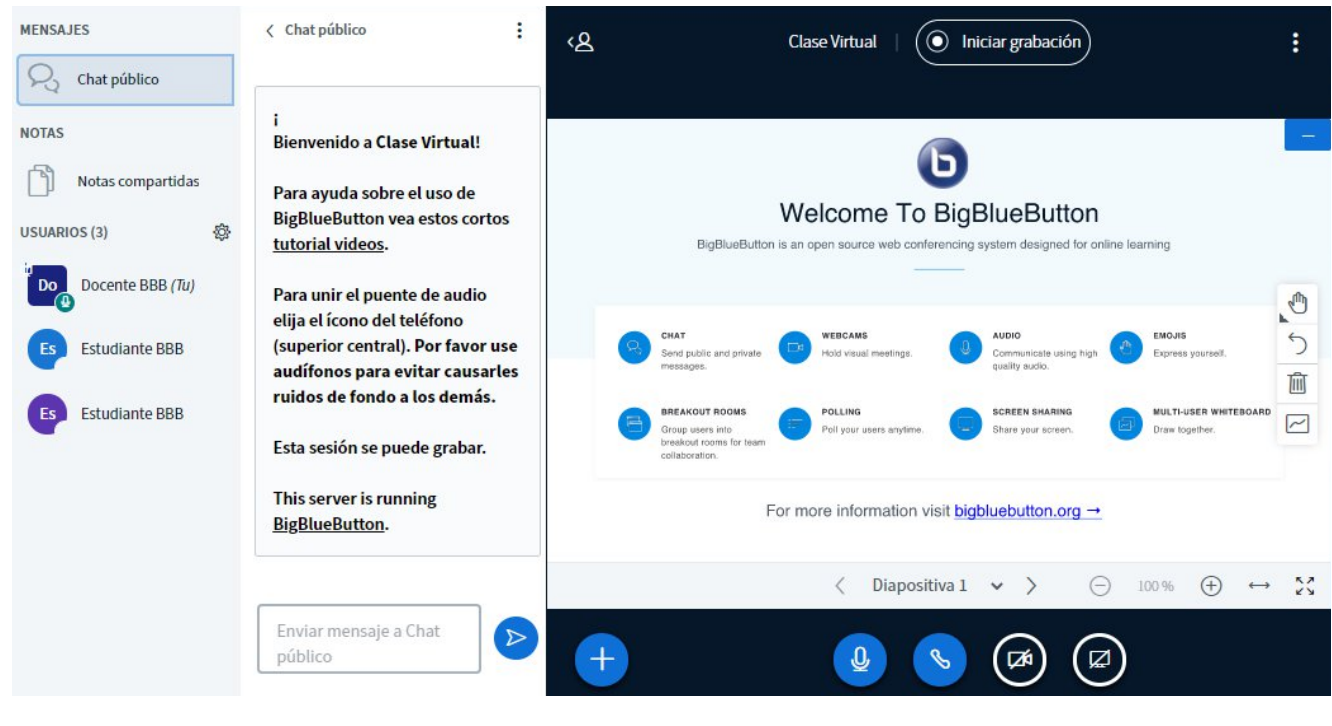

Entorno de BBB para clases virtuales.

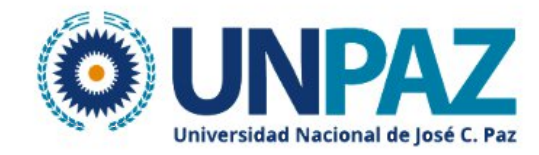

# Habilitar audio

En caso de que no se haya realizado la "Prueba de sonido" o que se haya deshabilitado el audio, se puede activar nuevamente al hacer clic sobre este icono. Seguidamente, ejecute los Pasos 3-5, descritos en el apartado ¿Cómo ingresar a una sesión de BigBlueButton en este documento?

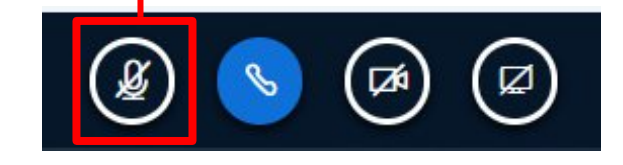

Una vez activado el audio, puede silenciarse el micrófono al seleccionar esta opción.

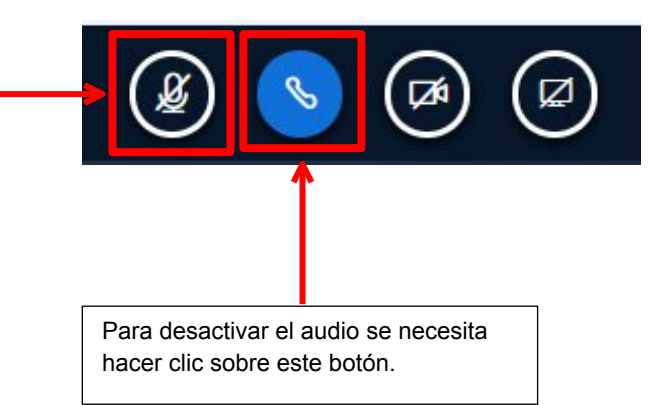

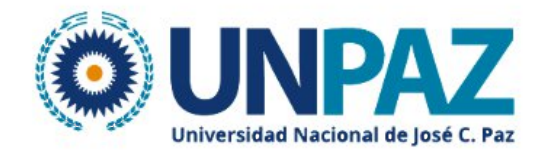

## Habilitar cámara y compartir video

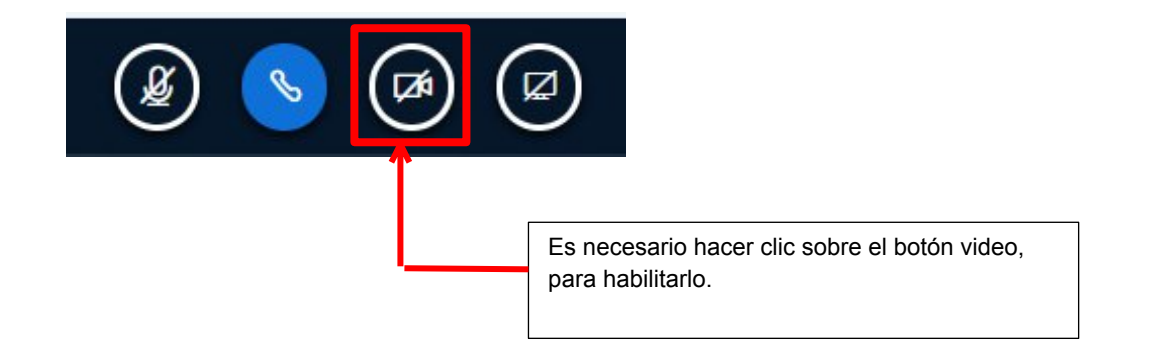

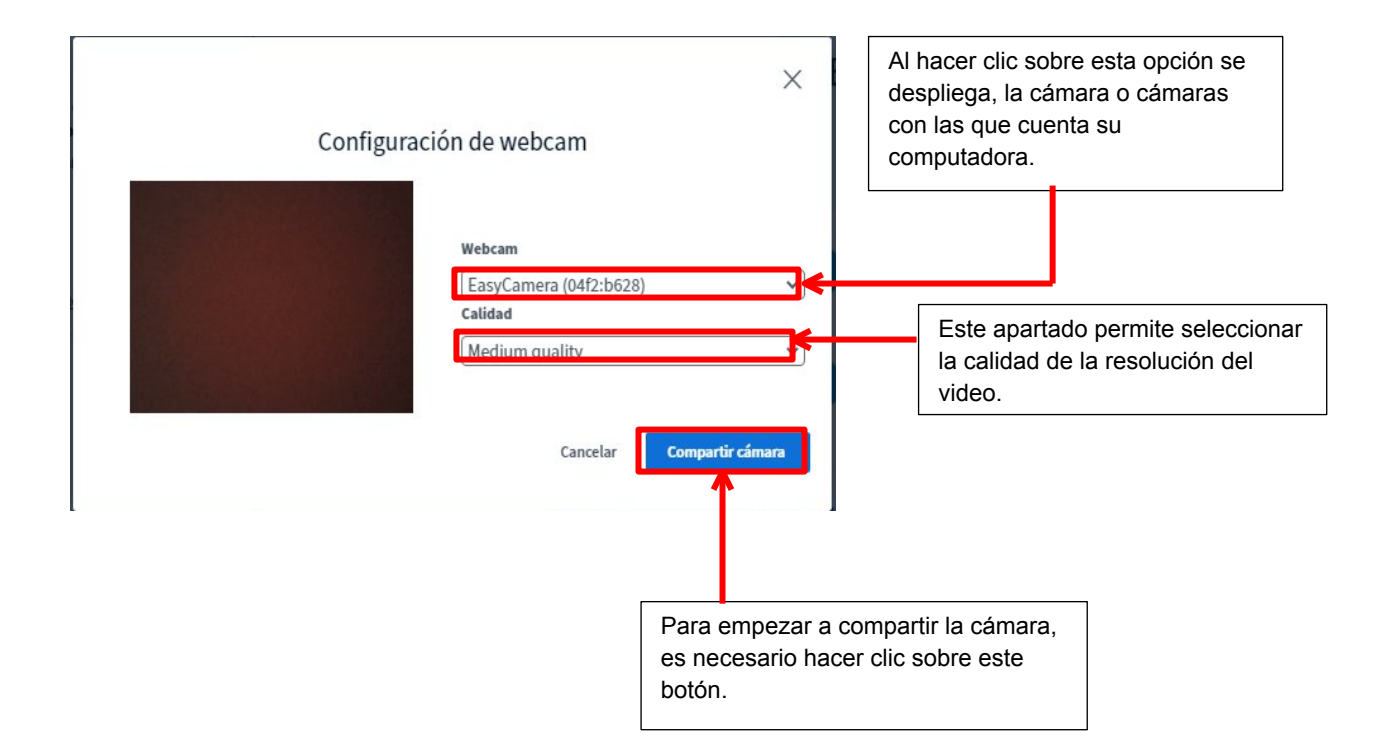

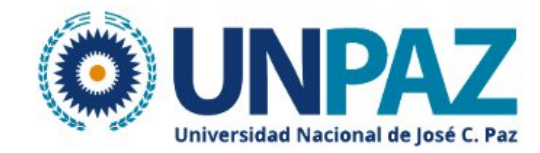

### **Compartir pantalla**

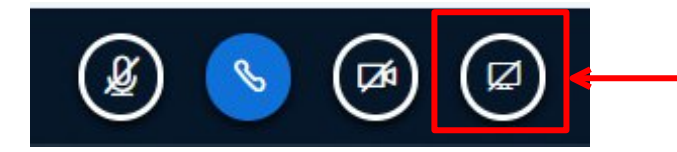

Para iniciar el proceso de compartir pantalla es necesario hacer clic sobre este icono, que se localiza en la parte inferior de la sesión virtual.

Seleccionar si desea compartir toda su pantalla, la ventana de alguna aplicación determinada o la pestaña de del navegador que esté utilizando.

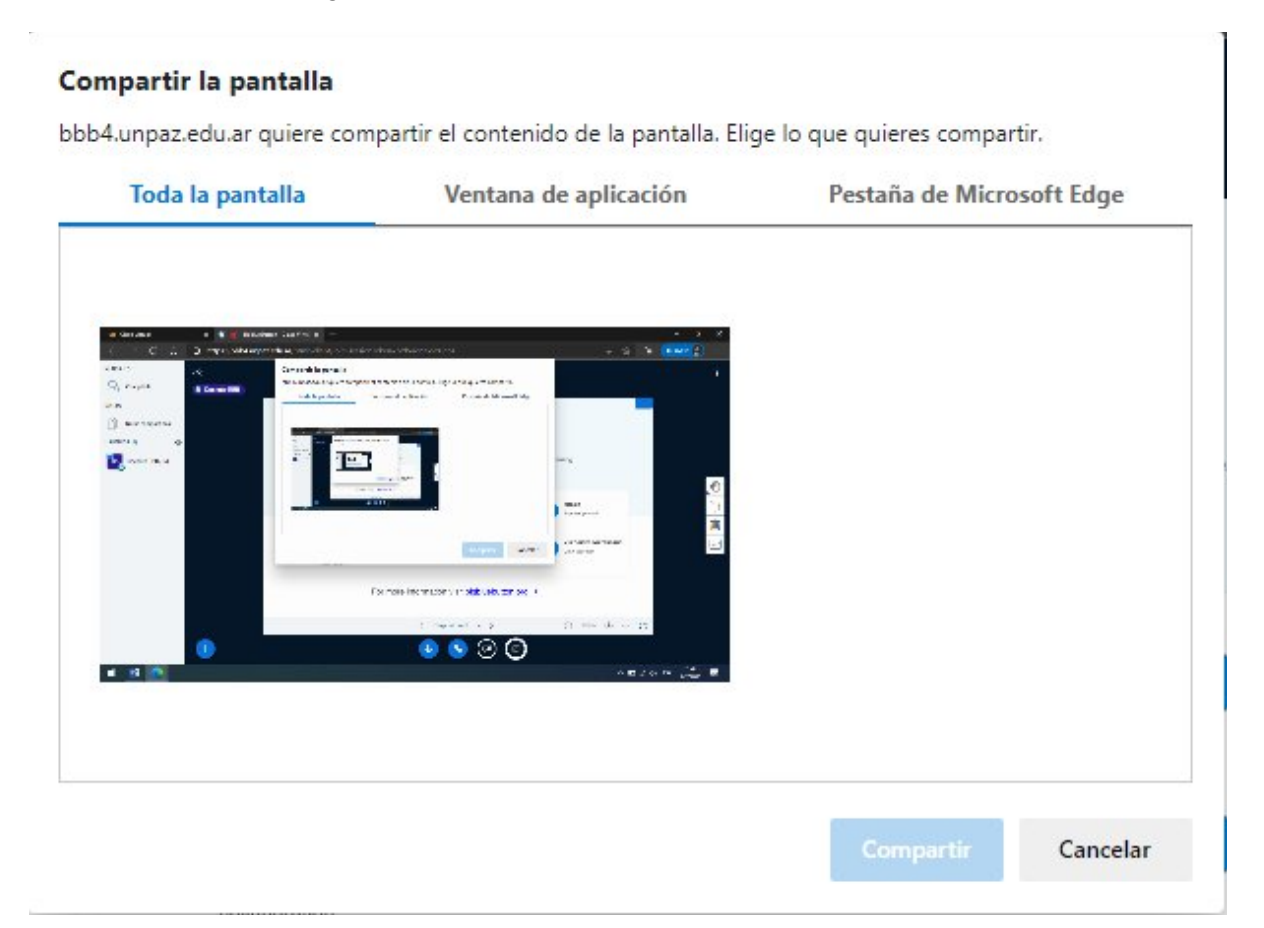

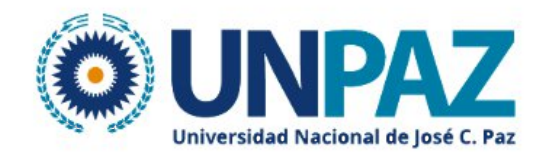

### Barra de herramientas de la pizarra digital

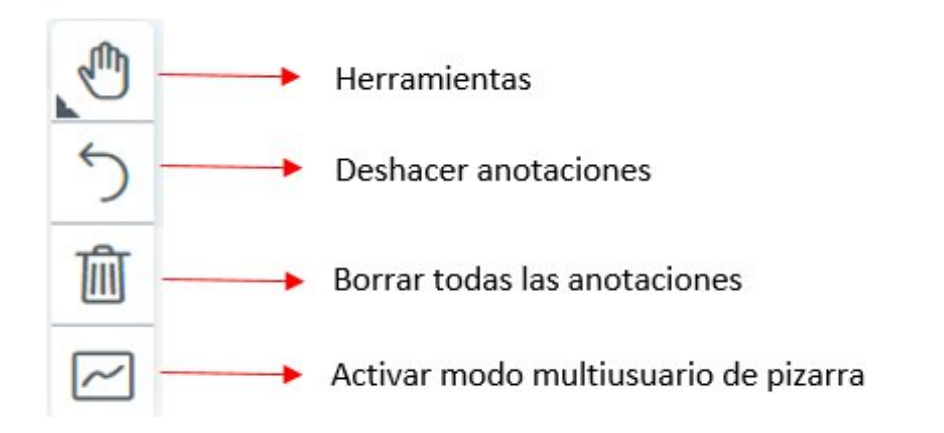

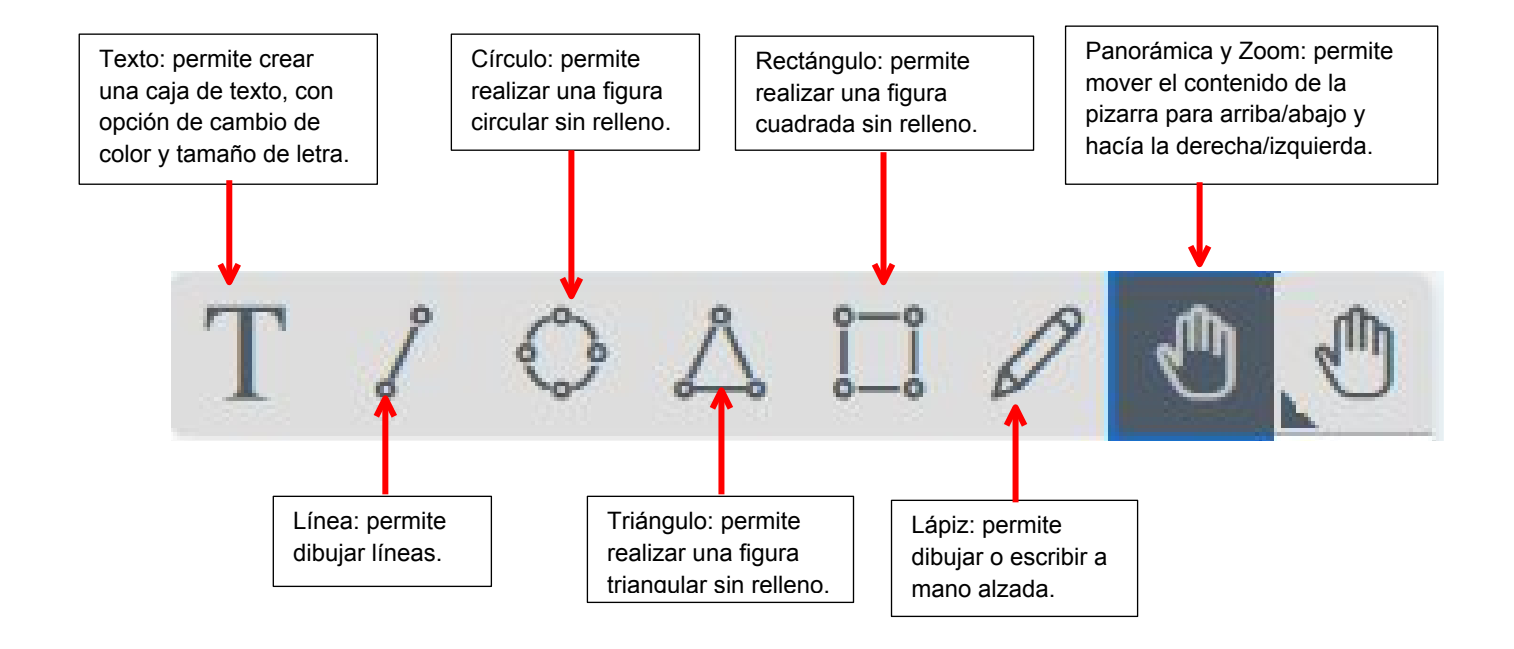

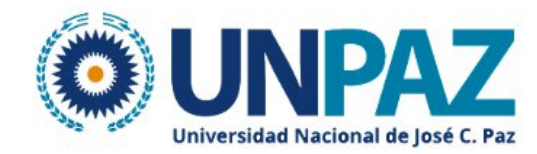

## Acciones

La misma se encuantra en el vertice inferior izquierdo.

| Iniciar una encuesta            | <ul> <li>"Iniciar una encuesta", lo cual consiste en hacerles una pregunta<br/>a los estudiantes, ya sea de manera oral o escribiéndola en la<br/>pizarra digital.</li> </ul> |  |  |  |  |
|---------------------------------|----------------------------------------------------------------------------------------------------|--|--|--|--|
| □ Compartir un video<br>externo | <ul> <li>Podrá subir un archivo y mostrar la presentación sin<br/>necesidad de compartir pantalla</li> </ul>                                                                  |  |  |  |  |
| +                               | Podrá compartir videos como por ejemplo de Youtube copiando y pegando su dirección de elace.                                                                                  |  |  |  |  |

## Encuentas

| / Enguada                                  |                                                                                                   | ~                                                                             |                                                                                                    |
|--------------------------------------------|---------------------------------------------------------------------------------------------------|-------------------------------------------------------------------------------|----------------------------------------------------------------------------------------------------|
| < Encuesta                                 |                                                                                                   | ^                                                                             | Los formatos de pregunta pueden ser dicotómicas (si/no, falso/verdadero) o de                                        |
| Selecciona una de<br>tu encuesta.          | las siguientes opciones                                                                           | s para iniciar                                                                | respuesta múltiple, para esta última se                                                                              |
|                                            |                                                                                                   | ←                                                                             | digital a bian par madia da la presentación y así                                                                    |
| Sí / No                                    | Verdadero                                                                                         | / Falseo                                                                      | los participantes seleccionan las respuestas en                                                                      |
| A/B                                        | A/B                                                                                               | / c                                                                           |                                                                                                    |
| A/B/C/D                                    | A/B/C                                                                                             | / D / E                                                                       |                                                                                                    |
| Para crear una enco<br>botón de abajo e in | uesta personalizada pr<br>ntroduce las respuestas                                                 | esiona el                                                                     |                                                                                                    |
| En                                         | cuesta personalizada                                                                              |                                                                               |                                                                                                    |
|                                            |                                                                                                   |                                                                               |                                                                                                    |
|                                            | Resultados en                                                                                     | vivo                                                                          |                                                                                                    |
| Leave this                                 | window open to allow studer                                                                       | its to respond to the                                                         | Según emitan sus respuestas, así<br>se visualizarán los porcentajes de                                               |
| poll. Selec                                | ting the Publish or Close but                                                                     | ton will end the poll.                                                        | los resultados de la encuesta.                                                                                       |
| Si                                         | 10                                                                                                | 0%                                                                            |                                                                                                    |
| No                                         |                                                                                                   | 0%                                                                            |                                                                                                    |
| NO                                         | 10                                                                                                | 0%                                                                            |                                                                                                    |
|                                            | Esperando respuesta:                                                                              | 5 <b>4</b>                                                                    | En este momento ya los participantes recibieron<br>la encuesta, por lo que simplemente se esperan<br>sus respuestas. |
|                                            | Pub                                                                                               | licar                                                                         |                                                                                                    |
|                                            |                                                                                                   | •                                                                             |                                                                                                    |
|                                            | Se recomienda hacer<br>hasta que todos los estu<br>respuestas para publica<br>resultados totales. | clic sobre esta opción<br>diantes hayan emito sus<br>r los porcentajes de los |                                                                                                    |

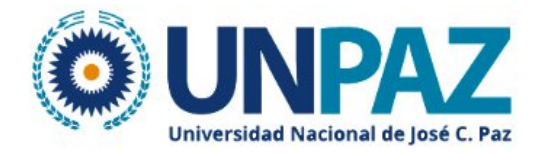

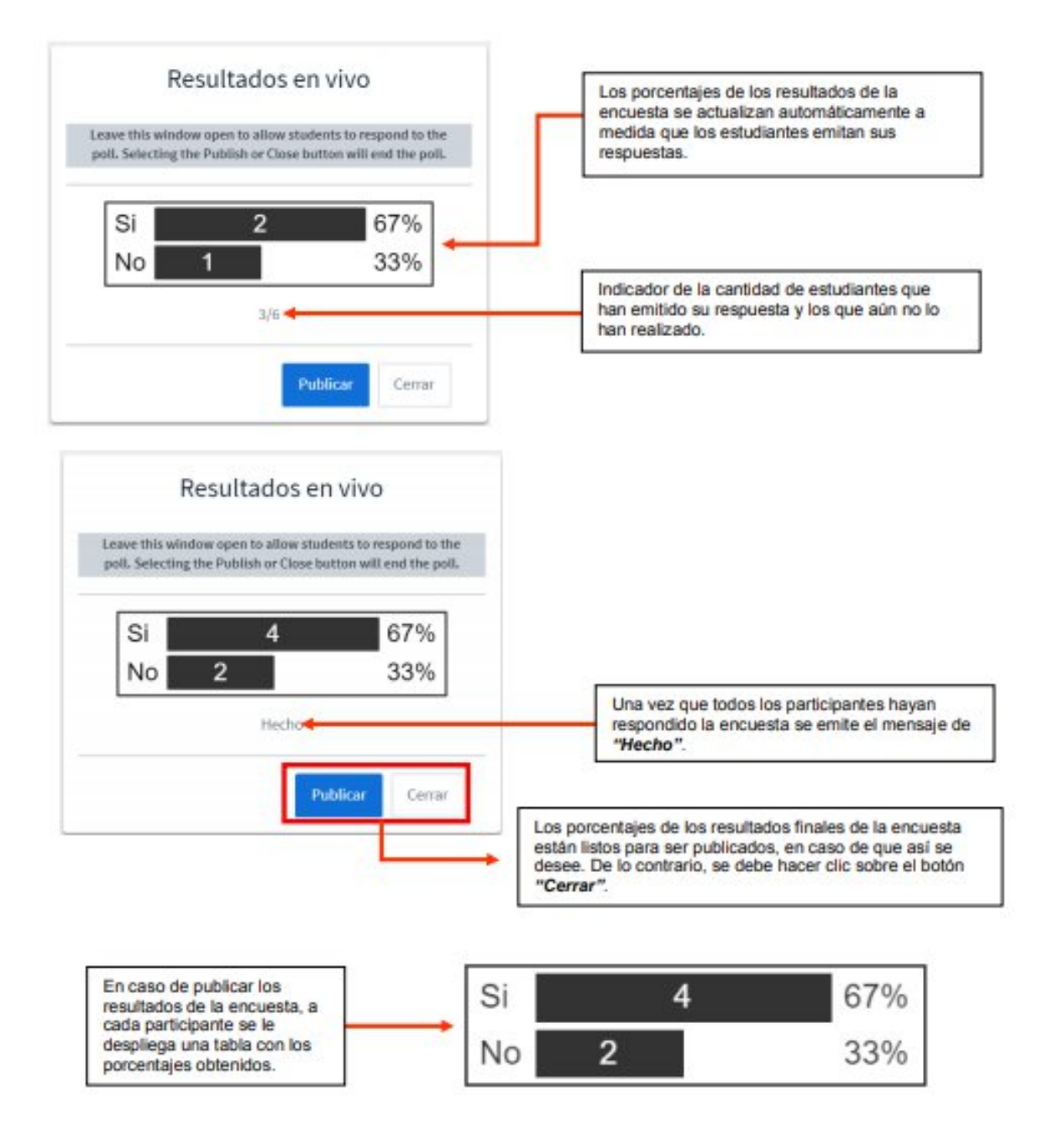

#### Grabación

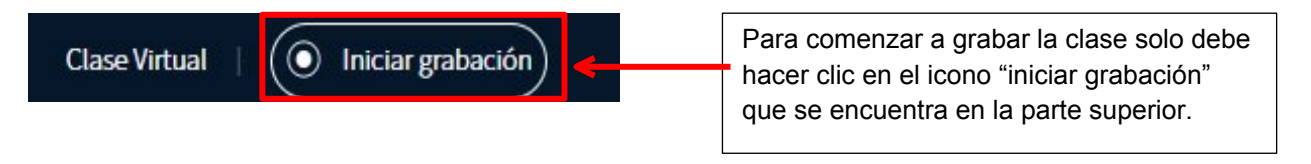

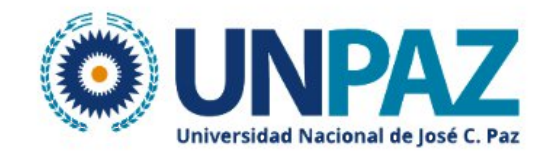

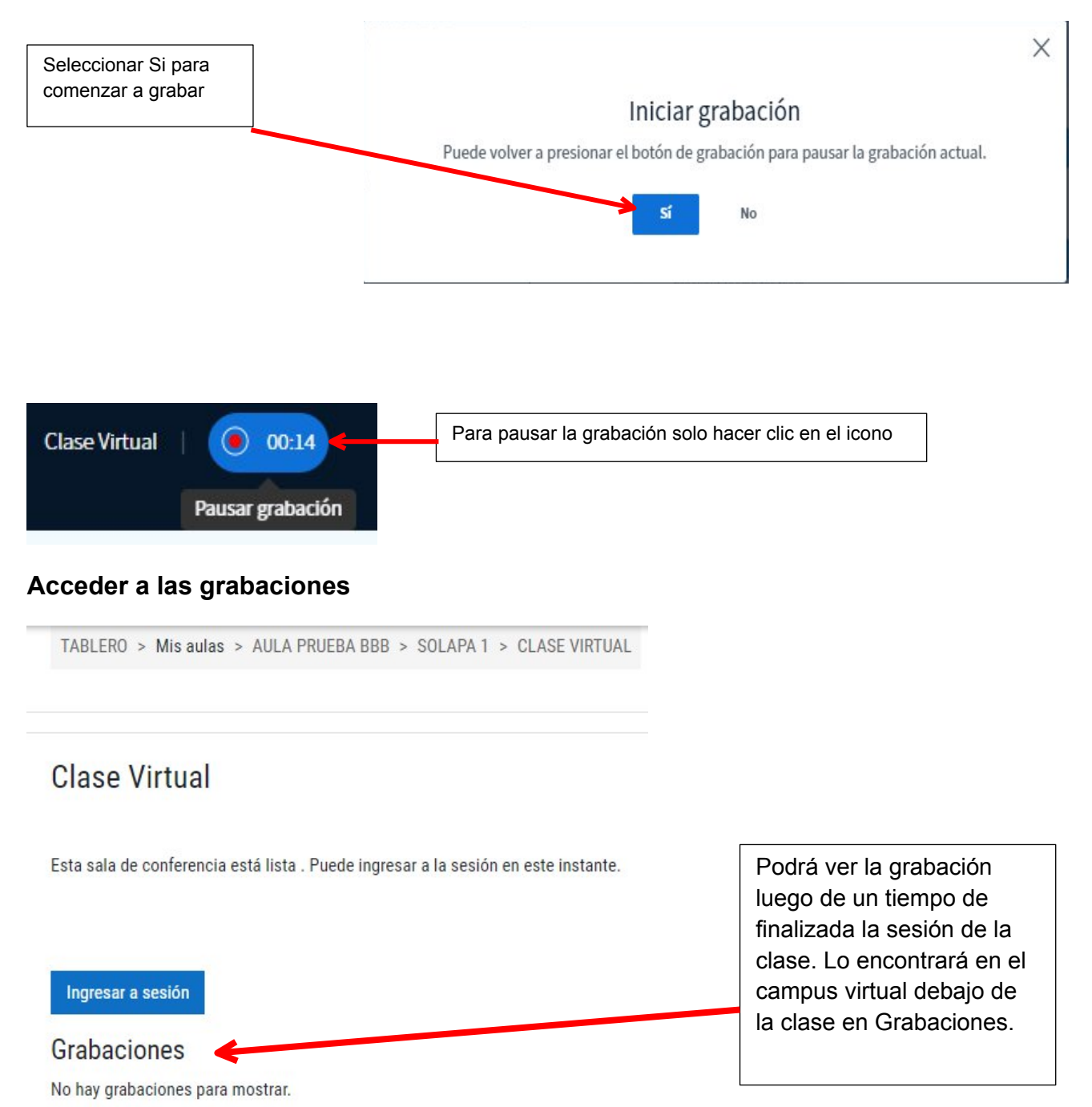

Las grabaciones requieren un tiempo de procesamiento para estar disponibles. A mayor duracion de las sesiones mayor tiempo de procesamiento requiere.

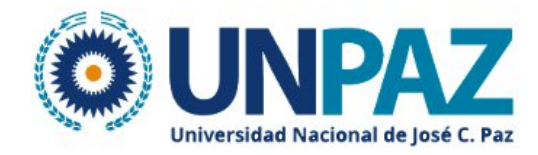

## Finalizar sesión de la reunión

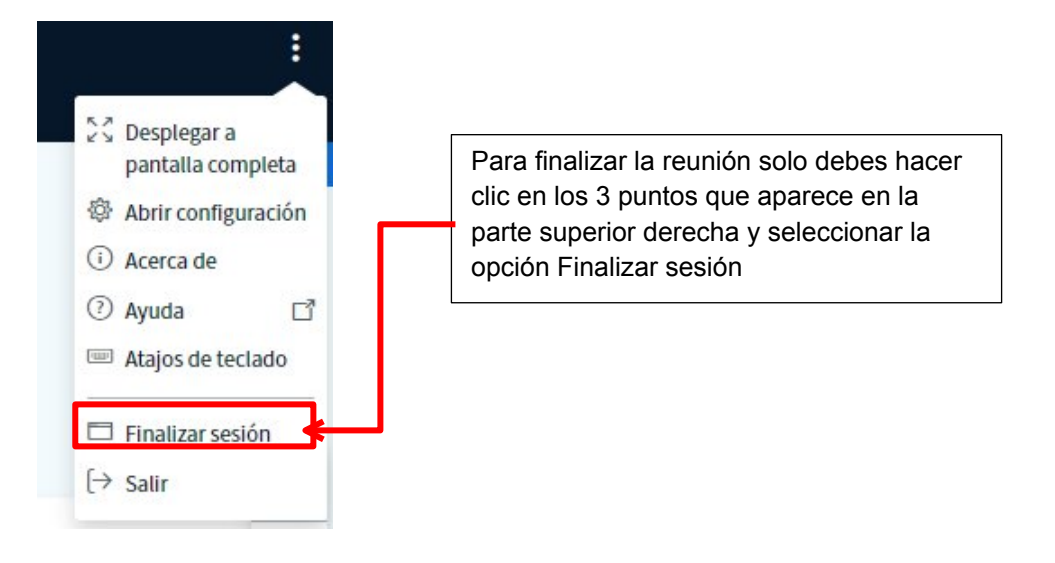

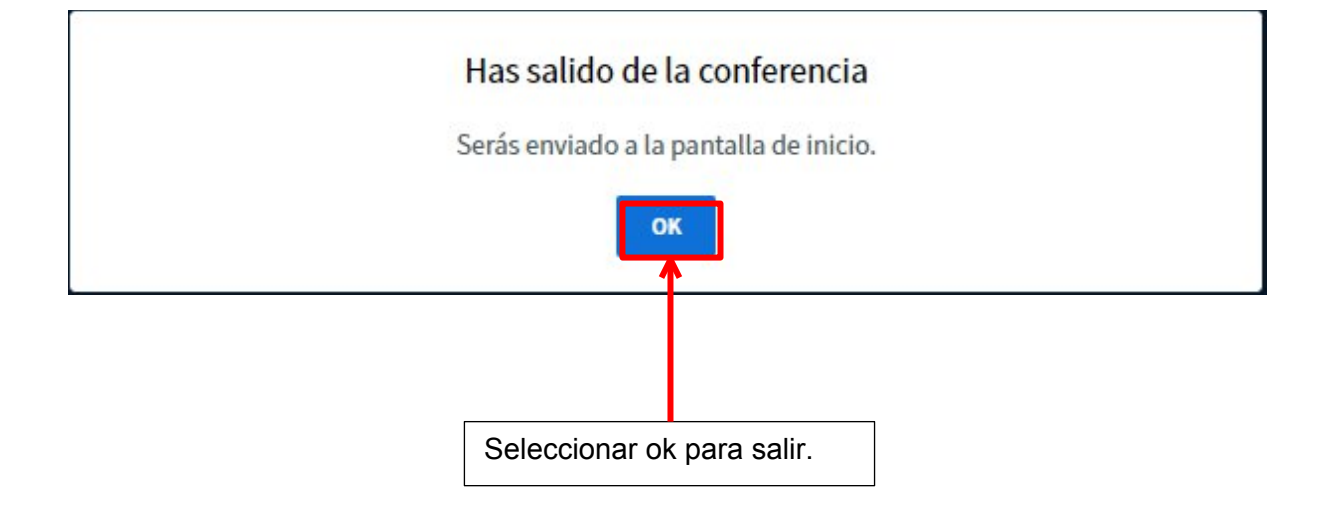